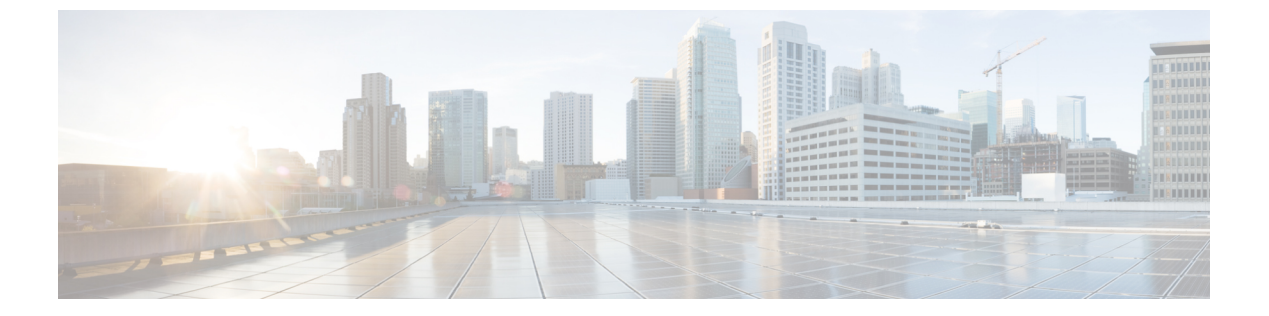

## **CKIP**の設定

- CKIP について、1 ページ
- CKIPの設定(GUI), 2 ページ
- CKIPの設定 (CLI), 3 ページ

## **CKIP** について

Cisco Key Integrity Protocol (CKIP) は、IEEE 802.11 メディアを暗号化するためのシスコ独自のセ キュリティプロトコルです。CKIP では、インフラストラクチャモードでの 802.11 セキュリティ を強化するために、キーの置換、メッセージの整合性チェック(MIC)、およびメッセージシー ケンス番号が使用されています。ソフトウェアリリース 4.0 以降では、静的キーを使用した CKIP をサポートしています。この機能を正常に動作させるには、WLAN に対して Aironet 情報要素 (IE) を有効にする必要があります。

Lightweight アクセス ポイントは、ビーコンおよびプローブ応答パケットに Aironet IE を追加し、 CKIP ネゴシエーションビット(キー置換およびマルチモジュラハッシュメッセージ整合性チェッ ク [MMH MIC])の一方または両方を設定することにより、CKIP のサポートをアドバタイズしま す。キー置換は、基本の暗号キーおよび現在の初期ベクトル(IV)を使用して新しいキーを作成 するデータ暗号化技術です。 MMH MIC では、ハッシュ関数を使用してメッセージ整合性コード を計算することにより、暗号化されたパケットでのパケット改ざん攻撃を回避します。

WLAN で指定された CKIP の設定は、アソシエートを試みるすべてのクライアントに必須です。 WLAN で CKIP のキー置換および MMH MIC の両方が設定されている場合、クライアントは両方 をサポートする必要があります。WLAN がこれらの機能の1つだけに設定されている場合は、ク ライアントではその CKIP 機能だけをサポートする必要があります。

CKIP では、5 バイトおよび 13 バイトの暗号キーは 16 バイトのキーに拡張される必要がありま す。キーを拡張するためのアルゴリズムは、アクセスポイントで発生します。キーは、長さが 16 バイトに達するまで、そのキー自体に繰り返し追加されます。 Lightweight アクセスポイント はすべて CKIP をサポートしています。

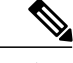

(注) CKIPはStatic WEPでの使用についてのみサポートされています。Dynamic WEPでの使用はサポートされていません。したがって、Dynamic WEPでCKIPを使用するように設定された無線クライアントは、CKIP用に設定されているWLANにアソシエートできません。CKIPなしでDynamic WEPを使用する(安全性がより低い)か、またはTKIPまたはAESでWPA/WPA2を使用する(安全性がより高い)ことを推奨します。

## **CKIP**の設定(GUI)

- ステップ1 [WLANs]を選択して、[WLANs]ページを開きます。
- ステップ2 必要な WLAN の ID 番号をクリックして、[WLANs > Edit] ページを開きます。
- ステップ3 [Advanced] タブを選択します。
- ステップ4 [Aironet IE] チェックボックスをオンにして、この WLAN に対する Aironet IE を有効にし、[Apply] をクリックします。
- ステップ5 [General] タブを選択します。
- ステップ6 [Status] チェックボックスがオンになっている場合は、これをオフにしてこの WLAN を無効にし、[Apply] をクリックします。
- **ステップ7** [Security] タブおよび [Layer 2] タブを選択して、[WLANs > Edit] ([Security] > [Layer 2]) ページを開きます。
- ステップ8 [Layer 2 Security] ドロップダウン リストから [CKIP] を選択します。
- **ステップ9** [CKIP Parameters] で、[Key Size] ドロップダウン リストから CKIP 暗号キーの長さを選択します。その範囲は、[Not Set]、[40 bits]、または [104 bits] です。デフォルトは、[Not Set] です。
- ステップ10 [Key Index] ドロップダウン リストからこのキーに割り当てる番号を選択します。 キーは、最高4つまで 設定できます。
- ステップ11 [Key Format] ドロップダウン リストから、[ASCII] または [HEX] を選択し、[Encryption Key] テキストボッ クスに暗号化キーを入力します。 40 ビットキーには、ASCII テキスト文字が 5 文字と 16 進数文字が 10 文字必要です。 104 ビットキーには、ASCII テキスト文字が 13 文字と 16 進数文字が 26 文字必要です。
- ステップ12 この WLAN に対して MMH MIC データ保護を有効にする場合は、[MMH Mode] チェックボックスをオン にします。 デフォルト値では無効(またはオフ)になっています。
- ステップ13 この形式の CKIP データ保護を有効にする場合は、[Key Permutation] チェックボックスをオンにします。 デフォルト値では無効(またはオフ)になっています。
- ステップ14 [Apply] をクリックして、変更を確定します。
- ステップ15 [General] タブを選択します。
- ステップ16 [Status] チェックボックスをオンにして、この WLAN を有効にします。
- ステップ17 [Apply] をクリックして、変更を確定します。
- ステップ18 [Save Configuration] をクリックして、変更を保存します。

I

## **CKIP**の設定(CLI)

| ステップ1         | 次のコマンドを入力して、WLAN を無効にします。<br>config wlan disable <i>wlan_id</i>                                                                       |
|---------------|----------------------------------------------------------------------------------------------------|
| ステップ <b>2</b> | この WLAN の Aironet IE を有効にするには、次のコマンドを入力します。<br>config wlan ccx aironet-ie enable <i>wlan_id</i>                                       |
| ステップ <b>3</b> | WLAN の CKIP を有効または無効にするには、次のコマンドを入力します。<br>config wlan security ckip {enable   disable} <i>wlan_id</i>                                |
| ステップ4         | WLAN に対して CKIP 暗号化キーを指定するには、次のコマンドを入力します。<br>config wlan security ckip akm psk set-key wlan_id {40   104} {hex   ascii} key key_index |
| ステップ5         | WLAN に対して CKIP MMH MIC を有効または無効にするには、次のコマンドを入力します。<br>config wlan security ckip mmh-mic {enable   disable} <i>wlan_id</i>             |
| ステップ6         | WLAN に対して CKIP キー置換を有効または無効にするには、次のコマンドを入力します。<br>config wlan security ckip kp {enable   disable} <i>wlan_id</i>                      |
| ステップ <b>1</b> | WLAN を有効にするには、次のコマンドを入力します。<br>config wlan enable wlan_id                                                                             |

**ステップ8** 次のコマンドを入力して、設定を保存します。 save config

٦